## బి.యస్.ఎస్.ఎల్ సిమ్ కార్డ్ నెట్ యాక్టిపేషస్ ప్రాసెస్

## పెను:

- 1. సెట్టింగ్స్ -→ రిస్టోర్ ఫాక్టరీ సెట్టింగ్స్ → ఆల్ → ఎంటర్ కోడ్ 12345 → ఓ.కె
- 2. సెట్టింగ్స్ → కసెక్టివిటి → పాకెట్ డేటా కసె $\mathfrak{s}$  న్  $\mathfrak{F}$  సెలెక్ట్ ఆల్పేస్ ఆన్ లైన్ ఆప్షన్ → బాక్ పాకెట్ డేటా సెట్టింగ్ → ఎడిట్ ఆక్టిప్ అస్సెస్ పాయింట్ → డిలిట్ యాక్సెస్ పాయింట్ అలియాస్ అండ్ టైప్: bsnlapserp.
- 3. కాన్సిగారేషన్ ightarrow సెలెక్ట్ డిపాల్ట్ కాన్సిగారేషన్ సెట్టింగ్ ightarrow ఆప్షన్ సెలెక్ట్ డిలీట్ పర్ bsnl.
- 4. పర్సనల్ సెట్టింగ్స్ → సెలెక్ట్ పర్సనల్ అకౌంట్ → ఓకె→ షోష్ అకౌంట్ నేమ్ → షో మై పెట్ → డిలిట్ మై పెట్ అండ్ యాడ్ bsnlapserp → బాక్ → దెన్ సెలెక్ట్ ఆప్షన్స్ → సెలెక్ట్ యాడ్ న్యూ → సెలెక్ట్ యాక్సెస్ పాయింట్ → షోష్ యాక్సెస్ పాయింట్ డిలిట్ ఇట్ అండ్ యాడ్ bsnlapserp → దెన్ గో బాక్ టు డిపాల్ట్ కాన్ఫిగారేషన్ → ఆప్షన్ → సెలెక్ట్ సెట్ యాస్ డిపాల్ట్ → దెన్ → చెక్ ఇన్ ప్రిపెర్డ్ యాక్సెస్ పాయింట్ షోష్ bsnlapserp.
- 5. 53733 కి GPRSPRE అని sms పంపండి.
- 6. తరువాత మీకు BSNL 12345 నుండి GPRS ACTIVATED అని SMS వస్తుంది.
- 7. ఆ తరువాత క్రింది URL ద్వారా సాప్ట్ పేర్ DOWNLOAD చేసుకోండి. http://182.18.180.168/mbk/down/app\_bookkeeping.aspx